# Applicant Portal Steps: IIIT- B

#### Step 1:

- 1.1 Go to URL- <u>http://iiitb.in/applynow</u> that opens the below screen
- 1.2 Proceed to Application

| <b>कानमुत्तमम्</b> | ONLINE APPLICATION                                                                                                    | 6 |
|--------------------|----------------------------------------------------------------------------------------------------|---|
|                    | Application Registration Steps                                                                                                    |   |
|                    | Step 1 - Register your Application       Fill out 4 step registration form       Step 2 - Form Fee Submission       Make online payment applicable for Application Form |   |
|                    | Step 3 - Registration Confirmation on Email Id<br>Get application confirmation with Login Id & Password                                                                 |   |
|                    | Step 4 - Login, Complete & Submit Application<br>Login to Applicant Portal to Submit Application<br>Proceed to Application                                              |   |

#### Step 2:

2.1 Applicant Details: Clicking on 'proceed to application' will open a registration form that requires applicant's basic details, below is the attached screen for the reference.

| ← → C △ ③ littb.in/applynow/#/step1           APPLICANT DETAILS |                            | ☆ 🕐 📟 🗑 🕄 |
|-----------------------------------------------------------------|----------------------------|-----------|
| APPLICANT DETAILS                                               |                            |           |
|                                                                 |                            |           |
| Salutation *                                                    | •                          |           |
| First Name *                                                    | First Name                 |           |
| Last Name *                                                     | ast Name                   |           |
| Father's Name *                                                 | Father's Name              |           |
| Mother's Name *                                                 | Mother's Name              |           |
| Parent Mobile No *                                              | Parent Mobile No           |           |
| Parent Email ID *                                               | Parent Email ID            |           |
| Date of Birth *                                                 | DD V MMM V YYYY V          |           |
| Gender* ®                                                       | Male 🔍 Female              |           |
| Blood Group*                                                    | •                          |           |
| Aadhaar Card No*                                                | Aadhaar Card Number        |           |
| Upload Profile Pic*                                             | Choose File No file chosen |           |
| 2 1489556360.pdf ∧                                              |                            | Show all  |

Note: Those who do not have a Aadhar number OR do not wish to supply aadhar no please enter 9999 9999 9999 under the Aadhar number field.

2.2 Contact Details: Fill the details in the above form and Click on 'Next' button that will redirect applicant to another screen that will capture his/her Contact details.

| C C O iiitdeemo.academiaerp.com/applynov/#/step2 Q Iiit app Iiit app                                                                                                    | 🔁 Mail - b.nirmala@iiitb.ac 🗙 😻 Academia        | × Applicant Portal                          | ×                                                | Contract of the local division of the local division of the local | ± - 0 - X                                         |
|----------------------------------------------------------------------------------------------------|-------------------------------------------------|---------------------------------------------|--------------------------------------------------|----------------------------------------------------------------------------------------------------|---------------------------------------------------|
|                                                                                                    | ← → C ☆ ③ iiitbdemo.academiaerp.com/            | /applynow/#/step2                           |                                                  |                                                                                                    | ♀ ↔ 🕐 📇 👾 1 :                                     |
| Step 1   PPUICANT DETAILS     CONTACT DETAILS     CONTACT DETAILS     Contact details     Contact details <th>👬 Apps 🍑 e 🍞 ::: Campus Metalink ::: 📋 praveshi</th> <th>iiitb.ac.in/logi 📋 🎦 Sign in to Microsoft 🖓</th> <th>IIIT-B = Page missing : Th Course: GEN601-Intro</th> <th>🍗 📰 Campus Metalink 📰 🚆 CRM Tool link 📲 b.nirmala - Outloo</th> <th>ok W 📋 United Bank of India - 🔞 United Online 🛛 »</th> | 👬 Apps 🍑 e 🍞 ::: Campus Metalink ::: 📋 praveshi | iiitb.ac.in/logi 📋 🎦 Sign in to Microsoft 🖓 | IIIT-B = Page missing : Th Course: GEN601-Intro  | 🍗 📰 Campus Metalink 📰 🚆 CRM Tool link 📲 b.nirmala - Outloo                                                                                                    | ok W 📋 United Bank of India - 🔞 United Online 🛛 » |
| Step 1   Step 2   CONTACT DETAILS     CONTACT DETAILS     Email ID   Email ID   Mobile Number*   Mobile Number*   Mobile Number*   Mobile Number*   Step 2   Courty*     Select PROGRAM     Step 4   OTHER DETAILS     THER DETAILS     Email ID     Email ID     Mobile Number*     Mobile Number*     Select Country*     Select Country                                                                                                    | गानमुत्तमम्                                     |                                             | ONLINE APPLICATIO                                | Ν                                                                                                    | Ø                                                 |
| CONTACT DETAILS         Email ID*         Mobile Number*         Mobile Number*         Mobile Number*         Enter Address*         Enter Address+         Select Country*                                                                                                    | Step 1<br>APPLICANT DETAILS                     | Step 2<br>CONTACT DETAILS                   | Step 3<br>SELECT PROGRAM                         | Step 4<br>OTHER DETAILS                                                                                                    | Step 5<br>CHECKOUT PROCESS                        |
| Email ID*     Email ID       Mobile Number*     Mobile Number       Address*     Enter Address       Country*     Select Country                                                                                                    |                                                 | CONTACT DETAILS                             |                                                  |                                                                                                    |                                                   |
| Mobile Number Mobile Number  Address  Country* Select Country                                                                                                    |                                                 | Email ID *                                  | Email ID                                         |                                                                                                    |                                                   |
| Address Enter Address Country Select Country                                                                                                    |                                                 | Mobile Number *                             | Mobile Number                                    |                                                                                                    |                                                   |
| Country Select Country •                                                                                                    |                                                 | Address *                                   | Enter Address                                    |                                                                                                    |                                                   |
|                                                                                                    |                                                 | Country *                                   | Select Country                                   | <i>k</i>                                                                                                    |                                                   |
| Country Region * Select Country Region +                                                                                                    |                                                 | Country Region *                            | Select Country Region                            | •                                                                                                    |                                                   |
| City * Select City •                                                                                                    |                                                 | City*                                       | Select City                                      | •                                                                                                    |                                                   |
| Previous                                                                                                    |                                                 | Previous                                    |                                                  | Next                                                                                                    |                                                   |
| Copyright © 2017 Serosoft Solutions Pvt Ltd. All Rights Reserved.                                                                                                    |                                                 |                                             | Copyright © 2017 Serosoft Solutions Pvt Ltd. All | I Rights Reserved.                                                                                                    |                                                   |
|                                                                                                    |                                                 |                                             |                                                  |                                                                                                    |                                                   |
|                                                                                                    |                                                 |                                             |                                                  |                                                                                                    |                                                   |

2.3 <u>Program Details:</u> Fill the details in the above form and Click on 'Next' button that will redirect applicant to another screen that will capture his/her program/Degree details.

| ai - b.nirmala@iitb.ac X V III Academia<br>C 1 (iitbdemo.academiaerp.<br>s 4 to 1 :Campus Metalink ::: 1 pro | com/applynow/#/step3<br>aveshiiitb.ac.in/logi | × 🛃 IIIT-B = Page missing : 🎢 Course: GEN601-Intro 🍞 == | Campus Metalink 😑 📓 CRM Tool link 📲 b.nirmala - Outlool | 옥 ☆ 🕜 🎬 🗑 🚺 :<br>« Vi 🗋 United Bank of India - 🛞 United Online 🛛 » |
|----------------------------------------------------------------------------------------------------|-----------------------------------------------|---------------------------------------------------------|---------------------------------------------------------|--------------------------------------------------------------------|
| t-b                                                                                                    |                                               | ONLINE APPLICATION                                      |                                                         | 0                                                                  |
| Step 1<br>APPLICANT DETAILS                                                                                  | Step 2<br>CONTACT DETAILS                     | Step 3<br>SELECT PROGRAM                                | Step 4<br>OTHER DETAILS                                 | Step 5<br>CHECKOUT PROCESS                                         |
|                                                                                                    | SELECT PROGRAM                                |                                                         |                                                         |                                                                    |
|                                                                                                    | Campus *                                      | Select Campus                                           | τ.                                                      |                                                                    |
|                                                                                                    | Program Group *                               | Select Program Group                                    | ٣                                                       |                                                                    |
|                                                                                                    | Program *                                     | Select Program                                          | ٣                                                       |                                                                    |
|                                                                                                    | Batch *                                       | Select Batch                                            | Ÿ                                                       |                                                                    |
|                                                                                                    | Seat Type *                                   | Select Seat Type                                        | ٣                                                       |                                                                    |
|                                                                                                    | Fees                                          |                                                         |                                                         |                                                                    |
|                                                                                                    | Previous                                      |                                                         | Next                                                    |                                                                    |
|                                                                                                    |                                               |                                                         |                                                         |                                                                    |
|                                                                                                    |                                               | Copyright © 2017 Serosoft Solutions Pvt Ltd. All Rights | Reserved.                                               |                                                                    |
|                                                                                                    |                                               |                                                         |                                                         |                                                                    |
|                                                                                                    |                                               |                                                         |                                                         |                                                                    |
|                                                                                                    |                                               |                                                         |                                                         |                                                                    |
|                                                                                                    |                                               |                                                         |                                                         |                                                                    |
|                                                                                                    |                                               |                                                         |                                                         |                                                                    |
|                                                                                                    |                                               |                                                         |                                                         |                                                                    |
| ÷                                                                                                    |                                               |                                                         |                                                         |                                                                    |

| Select           | Program           | Group as Post                | Graduate                        | and selec                | t resp             | ective prog            | gram                 |                        |        |
|------------------|-------------------|------------------------------|---------------------------------|--------------------------|--------------------|------------------------|----------------------|------------------------|--------|
|                  | 2.4 Othe          | r Details:                   |                                 |                          |                    |                        |                      |                        |        |
| Mail - b.nirmala | a - Outlook 🗙 🖌   | Academia X                   | 🖶 IIITB Admin Portal            | × S                      | Government of      | f India, All Inc 🗙 🛛 🚥 | Placement Details    | ( + -                  | ٥      |
| → C (            | https://outlook.  | office.com/mail/inbox/id/AAM | '<br>Ikadzknty1nzliltq2y        | 'TUtNDdhZS04Yjg          | zLWIwZGVkY         | WIzMTFIOABGAAAAA       | ACF3%2BBdO8biRpZ9cCl | РЗОеМ 🖸 Q 🧃            | ۵¢ ۲   |
| Outlook          | 22 and            | ∠ Sea                        | rch                             |                          | 1                  | P Photos               | percentile           | 2/4 ^ ~ X              |        |
| 12.2             | 2 inter           | 2020                         |                                 |                          | THERE              | A COLOR                |                      |                        | 12     |
| Download         | Full screen       | 日日 Print の Show em           | ail                             |                          |                    |                        |                      |                        |        |
|                  |                   |                              |                                 |                          |                    |                        |                      |                        |        |
|                  |                   |                              |                                 |                          |                    |                        |                      |                        |        |
| $\Phi$           |                   |                              |                                 |                          |                    |                        |                      |                        | 0      |
| 2. t. k          | •                 |                              | ONLIN                           | E APPLIC                 | TION               |                        |                      |                        | U      |
| ज्ञानमुत्तमम्    |                   |                              |                                 |                          |                    |                        |                      |                        |        |
|                  |                   | Step 2                       |                                 | Sten 3                   |                    | Step 4                 |                      | Step 5                 |        |
| AF               |                   | CONTACT DET                  | AILS                            | SELECT PROGR             |                    | OTHER DE               | etails <b>र</b>      | CHECKOUT PROCESS       |        |
|                  |                   |                              |                                 |                          |                    |                        |                      |                        |        |
|                  | OTHER DETAILS     |                              |                                 |                          |                    |                        |                      |                        |        |
|                  | Education Details |                              |                                 |                          |                    |                        |                      |                        |        |
|                  | Exam Darred *     | Exam Conducted               | Institute/College/S             | chool Name               | tatus *            | Voor Of Exam           | CPA/Percentage       | Action                 |        |
|                  | Exam Passeu       | by/oniversity/board          |                                 | Result                   |                    | Teal Of Exam           | -                    | Action                 |        |
|                  | •                 |                              |                                 | Selec                    | t Resul            | YYYY                   | •                    |                        |        |
|                  |                   |                              |                                 |                          |                    |                        |                      |                        |        |
|                  | Competitive Exam  | Details                      |                                 |                          | -                  |                        |                      |                        |        |
|                  | Name Of Exam      | Subject                      | Registration /<br>Enrolment No. | Year Of Exam             | (CRL)              | a Rank<br>Percentile   | Score / NTA Score    | Action                 |        |
|                  | JEE 🔻             | Select                       |                                 | YYYY <b>*</b>            |                    |                        |                      | +                      |        |
|                  |                   |                              |                                 |                          |                    |                        | Score should be be   | tween                  |        |
|                  |                   |                              |                                 |                          |                    |                        | 0-100.               |                        |        |
|                  |                   |                              |                                 |                          |                    |                        |                      |                        |        |
|                  | Desulou           | 1e                           |                                 |                          |                    |                        |                      | lavt                   |        |
|                  | Previou           |                              |                                 |                          |                    |                        |                      |                        |        |
|                  |                   |                              | Converiant © 201                | 9 Serosoft Solutions Put | Ltd. All Rights Do | served                 | Activa               | te Windows             |        |
|                  |                   |                              | copyright @ 201                 |                          | - al rai nigito Re |                        | Go to S              | ettings to activate Wi | ndows. |

2.5 (a) Please fill the Education details for 10<sup>th,</sup> and 12<sup>th</sup> by using + Symbol and fill the Competitive details as per below note and Click on Next button

NOTE: Select JEE only from drop down as per above image. Below fields are mandatory.

Note: Below fields are mandatory in application form

- 1. Registration / Enrollment No
- 2. Rank [All India Rank (CRL)]
- 3. NTA score
- 4. In case 12th std marks not received, enter 0 as of now. Later you can fill the actual result.

## 2.6 Checkout Process:

Fill the details in the above form and Click on 'Next' button that will redirect applicant to another screen that will redirect to checkout process.

2.7 Below is the screenshot for the same.

| 🕐 💽 Mail - b.nirmala@iiitb.ac. 🗙 🔻 🗱 Academia                                                                                                    |                                                                                                    |                                                                                                    |                                                                                                    |                                                                                                    |                                                                                                    |                                                                                                    |                                                                       |                                                                 |
|----------------------------------------------------------------------------------------------------|----------------------------------------------------------------------------------------------------|----------------------------------------------------------------------------------------------------|----------------------------------------------------------------------------------------------------|----------------------------------------------------------------------------------------------------|----------------------------------------------------------------------------------------------------|----------------------------------------------------------------------------------------------------|-----------------------------------------------------------------------|-----------------------------------------------------------------|
| ← → C ☆ ③ iiitbdemo.academiaerp.com                                                                                                    | m/applynow/payment-new-hdfc.php?id=                                                                                                    | =742                                                                                                    |                                                                                                    |                                                                                                    |                                                                                                    |                                                                                                    | ବ 🕁 🕐 📇                                                               | 🦷 🚺 🖳 🗿 🗄                                                       |
| Apps 🥥 e 🍗 ::: Campus Metalink ::: 🗋 praves                                                                                                    | sh.iiitb.ac.in/logi 🗋 🚼 Sign in to Microsoft                                                                                                   | t 🌑 🌐 IIIT-B :: Page missing                                                                                                    | g : 👖 Course: GEN601-Intro                                                                                                    | 🍗 ::: Campus Metalink                                                                                                    | c 📰 🤹 CRM Too                                                                                                    | link 📕 b.nirmala - Outlo                                                                                                    | ook W 🗋 United Bank of India -                                        | Onited Online w                                                 |
|                                                                                                    | CHECKOUT PROCESS                                                                                                    |                                                                                                    |                                                                                                    |                                                                                                    |                                                                                                    |                                                                                                    | 1                                                                     |                                                                 |
|                                                                                                    | Dama and larfe smoothers                                                                                                    |                                                                                                    |                                                                                                    |                                                                                                    |                                                                                                    |                                                                                                    |                                                                       |                                                                 |
|                                                                                                    | Name: Mr. Nirmala B                                                                                                    | Date of Birth: 18-11-200                                                                                                    | •                                                                                                    |                                                                                                    |                                                                                                    |                                                                                                    |                                                                       |                                                                 |
|                                                                                                    | Gender: MALE<br>Mother's Name: Nirmala                                                                                                    | Father's Name : Babu                                                                                                    |                                                                                                    |                                                                                                    |                                                                                                    |                                                                                                    |                                                                       |                                                                 |
|                                                                                                    |                                                                                                    |                                                                                                    | the states                                                                                                    |                                                                                                    |                                                                                                    |                                                                                                    |                                                                       |                                                                 |
|                                                                                                    | Contact Information                                                                                                    |                                                                                                    |                                                                                                    |                                                                                                    |                                                                                                    |                                                                                                    |                                                                       |                                                                 |
|                                                                                                    | Email :<br>Address :                                                                                                    | nirmala.lakshmibabu@gmail.co<br>IIIT-Bangalore 26/C. Electronics                                                                                                    | om<br>City, Hosur                                                                                                    | Mobile No :                                                                                                    | 9036010250                                                                                                    |                                                                                                    |                                                                       |                                                                 |
|                                                                                                    |                                                                                                    | Road, ELECTRONIC CITY Karna                                                                                                    | itaka INDIA                                                                                                    |                                                                                                    |                                                                                                    |                                                                                                    |                                                                       |                                                                 |
|                                                                                                    | Campus :                                                                                                    | IIIT Bangalore                                                                                                    |                                                                                                    |                                                                                                    |                                                                                                    |                                                                                                    |                                                                       |                                                                 |
|                                                                                                    | Program Group :<br>Batch :                                                                                                    | Post Graduate<br>2017-22 iMtech                                                                                                    |                                                                                                    | Program :<br>Seat Type :                                                                                                    | Integrated MTech<br>General                                                                                                    |                                                                                                    |                                                                       |                                                                 |
|                                                                                                    | Amount :                                                                                                    | 1000                                                                                                    |                                                                                                    |                                                                                                    |                                                                                                    |                                                                                                    |                                                                       |                                                                 |
|                                                                                                    | Exam Passed Exam Conducted by/Ur                                                                                                    | niversity/Board I                                                                                                    | nstitute/College/School Name                                                                                                    | Result Status                                                                                                    | Year Of Exam                                                                                                    | GPA/Percentage                                                                                                    |                                                                       |                                                                 |
|                                                                                                    | 10th christ                                                                                                    | 3                                                                                                    | •a                                                                                                    | Pass                                                                                                    | 2004                                                                                                    | 90                                                                                                    |                                                                       |                                                                 |
|                                                                                                    | 12th chriat                                                                                                    |                                                                                                    | 24                                                                                                    | Pass                                                                                                    | 2008                                                                                                    | 80                                                                                                    |                                                                       |                                                                 |
|                                                                                                    | Compatible From Information                                                                                                    |                                                                                                    |                                                                                                    |                                                                                                    |                                                                                                    |                                                                                                    |                                                                       |                                                                 |
|                                                                                                    | Name Of Exam                                                                                                    | Registration/Enrolment No.                                                                                                    |                                                                                                    | Year Of Exan                                                                                                    | n                                                                                                    | Score                                                                                                    |                                                                       |                                                                 |
|                                                                                                    | JEE                                                                                                    | 123                                                                                                    |                                                                                                    | 2016                                                                                                    |                                                                                                    | 300                                                                                                    |                                                                       |                                                                 |
|                                                                                                    | Previous                                                                                                    |                                                                                                    |                                                                                                    |                                                                                                    |                                                                                                    | Pay Now                                                                                                    |                                                                       |                                                                 |
|                                                                                                    |                                                                                                    |                                                                                                    |                                                                                                    |                                                                                                    |                                                                                                    |                                                                                                    |                                                                       |                                                                 |
| 🧕 Mail - b.nirmala - Outlo 🗙 📀 eazy;                                                                                                    | pay   Search, View = 🗙 📀 Administ                                                                                                    | trator Dashboa 🗙 🛛 🍕                                                                                                    | Integrated M.Tech                                                                                                    | ×   🌆 Manual                                                                                                    | enrolments                                                                                                    | 🗙 🛛 🙏 Academia                                                                                                    | ×   +                                                                 | - 0                                                             |
| <ul> <li>Maii - b.nirmala - Outlo x S eazy</li> <li>↔ → C a eazypay.icicibank.co</li> </ul>                                                                                                    | pay   Search, View = 🗙 📀 Administ<br>om/EazyPG?merchantid=2643368                                                                              | trator Dashboa 🗙   🖣<br>Rmandatory%20fields                                                                                                    | Integrated M.Tech<br>s=kZLePHisycHKzUxcflp                                                                                                    | ×   fn Manual<br>h2X3PhVJKgnV3I                                                                                                    | enrolments<br>BU2N/PWJhJI                                                                                                    | × Academia                                                                                                    | ×   +<br>ds=m98wMEgY Q                                                | - □<br>☆ ☆ ★ ❹                                                  |
| ፴ Mail - b.nirmala - Outlo × ⓒ eazyg<br>← → C ͡ a eazypay.icicibank.co                                                                                                    | pay   Search, View : X S Administ<br>om/EazyPG?merchantid=2643368<br>Ceazypay                                                                  | trator Dashboa 🗙   🕏                                                                                                    | Integrated M.Tech<br>s=kZLePHisycHKzUxcflp                                                                                                    | ×   m Manual<br>h2X3PhVJKgnV31                                                                                                    | enrolments<br>BU2N/PWJhJI                                                                                                    | × Academia Academia                                                                                                    | ×   +<br>ds=m98wMEgY Q                                                | – □<br>☆) ♀ ★ ♥                                                 |
| <ul> <li>Mail - b.nirmala - Outle ×</li> <li>♦ eazypay.icicibank.co</li> </ul>                                                                                                    | pay   Search, View : X S Administ<br>om/EazyPG?merchantid=2643368                                                                              | trator Dashboa 🗙   👙<br>kmandatory%20field:<br>Merch                                                                                                    | Integrated M.Tech<br>s=kZLePHisycHKzUxcflp<br>ant : INTERNATIONAL INS<br>ant : INTERNATIONAL INS                                                                                                    | ×   fn Manual<br>h2X3PhVJKgnV3f                                                                                                    | enrolments<br>BU2N/PWJhJI<br>RMATION TECH                                                                                                    | Academia     Academia     Academia     Academia     NOLOGY BANGALOR                                                                                                    | ×   +<br>ds=m98wMEgY Q                                                | - 『<br>☆ ☆ ☆ �                                                  |
| o Mail - b.nirmala - Outlo × Seazyp<br>← → C                                                                                                    | pay   Search, View : x  Administ<br>om/EazyPG?merchantid=2643368<br><b>Ceazypay</b>                                                            | trator Dashboa 🗙   🔩<br>kmandatory%20fields<br>Merch                                                                                                    | Integrated M.Tech<br>s=kZLePHisycHKzUxcflp<br>ant : INTERNATIONAL INS                                                                                                    | X   I Manual<br>h2X3PhVJKgnV3f                                                                                                    | enrolments<br>BU2N/PWJhJI<br>RMATION TECH                                                                                                    | Academia     Academia     Scoptional%20field     NOLOGY BANGALOR     10/09/2020 11:08/80                                                                                                    | ×   +<br>ds=m98wMEgY Q                                                | - 0                                                             |
| <ul> <li>Mail - b.nirmala - Outlo × Seazy</li> <li>← → C</li> <li>a eazypay.icicibank.co</li> </ul>                                                                                                    | pay   Search, View : X S Adminis<br>om/EazyPG?merchantid=2643368<br>Ceazypay<br>Payment Mode                                                   | trator Dashboa 🗙   🕏<br>kmandatory%20field:<br>Merch                                                                                                    | Integrated M.Tech<br>s=kZLePHisycHKzUxcflp                                                                                                    | ×   ffn Manual<br>h2X3PhVJKgnV3f                                                                                                    | enrolments<br>BU2N/PWJhJI<br>RMATION TECH                                                                                                    | Academia     Academia     Control     Academia     NoLogy BANGALOR     10/00/2020 11.00.00                                                                                                    | ×   +<br>ds=m98wMEgY Q                                                | - 0<br>x                                                        |
| on Mail - b.nirmala - Outlo ×                                                                                                    | pay   Search, View : X S Adminis<br>om/EazyPG?merchantid=2643368<br>Seazypay<br>Payment Mode                                                   | trator Dashbox x 4<br>kmandatory%20fields<br>Merch                                                                                                    | Integrated M.Tech<br>s=kZLePHisycHKzUxcflp<br>ant : INTERNATIONAL INS                                                                                                    | X 1 Manual                                                                                                    | enrolments<br>BU2N/PWJhJI<br>MATION TECH                                                                                                    | Academia     Academia     Scoptional%20field     NOLOGY BANGALOR     10/00/2020 11:00:00                                                                                                    | ×   +<br>ds=m98wMEgY Q                                                | - 0<br>\$\frac{1}{2} \$\$                                       |
| <ul> <li>Mail - b.nirmala - Outlo × <ul> <li>Seazypay.icicibank.co</li> <li>← → C</li> <li>▲ eazypay.icicibank.co</li> </ul> </li></ul>                                                                                       | pay   Search, View : X S Adminis<br>om/EazyPG?merchantid=2643368<br>Ceazypay<br>Payment Mode<br>Net Banking                                    | trator Dashbox x 4<br>kmandatory%20field:<br>Merch                                                                                                    | Integrated M.Tech<br>s=kZLePHisycHKzUxcflp<br>ant : INTERNATIONAL INS<br>20091075161893                                                                                                    | X Manual                                                                                                    | enrolments<br>BU2N/PWJhJi<br>RMATION TECH                                                                                                    | Academia     Academia     Control Academia     NOLOGY BANGALOR     10/00/2020 11:00:01                                                                                                    | x   +<br>ds=m98wMEgY Q                                                | - 0<br>☆ 알 * 🔮                                                  |
| Maii - b.nirmala - Outlo × Seazy<br>← → C                                                                                                    | pay   Search, View : x  Adminis om/EazyPG?merchantid=2643368  Ceazypay  Payment Mode  Net Banking  Debit Card                                  | trator Dashbox x 4<br>kmandatory%20field:<br>Merch                                                                                                    | Integrated M.Tech s=kZLePHisycHKzUxcflp ant : INTERNATIONAL INS 20091075161893 Rs. 1000                                                                                                    | X Manual                                                                                                    | enrolments<br>BU2N/PWJhJI                                                                                                    | Academia     Academia     Academia     Control     Academia     NOLOGY BANGALOR     10/00/2020 11:00-90                                                                                                    | x   +<br>ds=m98wMEgY Q                                                | - 0                                                             |
| <ul> <li>Mail - b.nirmala - Outlo ×</li></ul>                                                                                                    | pay   Search, View : x Adminis<br>om/EazyPG?merchantid=2643368<br>Payment Mode<br>Net Banking<br>Debit Card<br>Credit Card                     | trator Dashbox × 4<br>kmandatory%20fields<br>Merch                                                                                                    | Integrated M.Tech Integrated M.Tech Integrated | X 1 Manual<br>h2X3PhVJKgnV3f                                                                                                    | enrolments<br>BU2N/PWJhJJ<br>MATION TECH                                                                                                    | Academia     Academia     Control Academia     Control Academia | x   +<br>ds=m98wMEgY Q                                                | - 0<br>☆ 답 * 🔮                                                  |
| <ul> <li>Mail - b.nirmala - Outlo ×</li></ul>                                                                                                    | pay   Search, View : X Adminis<br>om/EazyPG?merchantid=2643368<br>Payment Mode<br>Net Banking<br>Debit Card<br>Credit Card<br>UPI              | trator Dashboa X 4<br>kmandatory%20fields<br>Merch<br>3<br>Transaction ID<br>Amount<br>Convenience Fee<br>GST<br>Enc.                                                                         | <ul> <li>Integrated M.Tech</li> <li>s=kZLePHisycHKzUxcflp</li> <li>ant : INTERNATIONAL INS</li> <li>20091075161893</li> <li>Rs. 1000</li> <li>Rs. 0.00</li> <li>Rs. 0.00</li> <li>Rs. 0.00</li> <li>Rs. 0.00</li> </ul>                                                                                                    | X 1 Manual<br>h2X3PhVJKgnV3f                                                                                                    | enrolments<br>BU2N/PWJhJI<br>MATION TECH                                                                                                    | Academia     Academia     Academia     Control     Control     Contro     Contro     Control     Control     Control     Control  | ×   +<br>ds=m98wMEgY Q                                                | - 0                                                             |
| <ul> <li>Mail - b.nirmala - Outlo ×</li></ul>                                                                                                    | pay   Search, View : x Adminis<br>om/EazyPG?merchantid=2643368<br>Payment Mode<br>Net Banking<br>Debit Card<br>Credit Card<br>UPI              | trator Dashboa × 4<br>kmandatory%20field:<br>Merch<br>3<br>2<br>2<br>3<br>4<br>4<br>5<br>6<br>5<br>7<br>6<br>8<br>7<br>6<br>8<br>7<br>6<br>8<br>7                                             | <ul> <li>Integrated M.Tech</li> <li>=kZLePHisycHKzUxcflp</li> <li>ant : INTERNATIONAL INS</li> <li>20091075161893</li> <li>Rs. 1000</li> <li>Rs. 1000</li> <li>Rs. 0.00</li> <li>Rs. 0.00</li> <li>Rs. 1000.00</li> </ul>                                                                                                    | X Manual<br>h2X3PhVJKgnV3f                                                                                                    | enrolments<br>BU2N/PWJhJI<br>MATION TECH                                                                                                    | Academia     Academia     Academia     Control     Academia     NOLOGY BANGALOR     10/09/2020 11:08-86                                                                                                    | ×   +<br>ds=m98wMEgY Q                                                | - 0                                                             |
| <ul> <li>Mail - b.nirmala - Outlo × <ul> <li>eazypay.icicibank.co</li> <li>→ C</li> <li>eazypay.icicibank.co</li> </ul> </li></ul>                                                                                            | pay   Search, View : X Adminis<br>om/EazyPG?merchantid=2643368<br>Peazypay<br>Payment Mode<br>Net Banking<br>Debit Card<br>Credit Card<br>UPI  | trator Dashboa X 4<br>kmandatory%20field:<br>Merch<br>Converience Fee<br>GST<br>Fee<br>Mobile No : 0                                                                                          | Integrated M.Tech     Integrated M.Tech    | X     Manual     h2X3PhVJKgnV3f     stritute of INFor     inform     inform     informate                                                                                                    | enrolments<br>BU2N/PWJhJJ<br>:MATION TECH                                                                                                    | Academia     Academia     Academia     NOLOGY BANGALOR     10/09/2020 11:08:01                                                                                                    | ×   +<br>ds=m98wMEgY Q                                                | - 0                                                             |
| <ul> <li>Mail - b.nirmala - Outlo × <ul> <li>eazypay.icicibank.co</li> <li>→ C</li> <li>eazypay.icicibank.co</li> </ul> </li></ul>                                                                                            | pay   Search, View : X Adminis<br>com/EazyPG?merchantid=2643368<br>Peazypay<br>Payment Mode<br>Net Banking<br>Debit Card<br>Credit Card<br>UPI | trator Dashboa X (<br>kmandatory%20field:<br>Merch<br>B<br>Transaction ID<br>Amount<br>Convenience Fee<br>GST<br>Fee<br>Mobile No : (<br>Payer Name : (                                       |                                                                                                    | Manual     A     A     Coptional     Mandatory                                                                                                    | enrolments<br>BU2N/PWJhJJ<br>MATION TECH                                                                                                    | Academia     Academia     Academia     NOLOGY BANGALOR     10/09/2020 11.00-01                                                                                                    | ×   +<br>ds=m98wMEgY Q                                                | - 0                                                             |
| <ul> <li>Mail - b.nirmala - Outlo ×</li> <li>♦ eazypay.icicibank.co</li> </ul>                                                                                                    | pay   Search, View : X Adminis<br>om/EazyPG?merchantid=2643368<br>Payment Mode<br>Net Banking<br>Debit Card<br>Credit Card<br>UPI              | trator Dashboa X 6<br>kmandatory%20field<br>Merch<br>Converience Fee<br>GST<br>Fee<br>Mobile No : 0<br>Payer Name : 1                                                                         | Integrated M.Tech Integrated M.Tech Integrated | Coptional     Mandatory     Mandatory                                                                                                    | enrolments<br>BU2N/PWJhJJ<br>MATION TECH                                                                                                    | Academia     Academia     Academia     NOLOGY BANGALOR     10/00/2020 11-00-01                                                                                                    | ×   +<br>ds=m98wMEgY Q                                                | - 0                                                             |
| Mail - b.nirmala - Outlo ×                                                                                                    | pay   Search, View : X Adminis<br>om/EazyPG?merchantid=2643368<br>Payment Mode<br>Net Banking<br>Debit Card<br>Credit Card<br>UPI              | trator Dashbox X 4<br>Rmandatory%20field:<br>Merch<br>B<br>Transaction ID<br>Amount<br>Converience Fee<br>GST<br>Fee<br>Mobile No : 0<br>Payer Name : 0<br>Please provide the<br>Proceed Nov  | Integrated M.Tech Integrated M.Tech Integrated | X Manual     h2X3PhVJKgnV3f     stitUTE OF INFOR     control of the second second | enrolments<br>BU2N/PWJhJJ<br>MATION TECH                                                                                                    | Academia     Academia     Academia     NoLOGY BANGALOR     10/00/2020 11:00:00                                                                                                    | x   +<br>ds=m98wMEgY Q                                                | - 0                                                             |
| Maii - b.nirmala - Outlo ×                                                                                                    | pay   Search, View : x Adminis<br>om/EazyPG?merchantid=2643368<br>Payment Mode<br>Net Banking<br>Debit Card<br>Credit Card<br>UPI              | trator Dashbox X 4<br>Rmandatory%20field:<br>Merch<br>B<br>Transaction ID<br>Amount<br>Converience Fee<br>GST<br>Fee<br>Mobile No : 0<br>Payer Name : 0<br>'Please provide the<br>Proceed Nov |                                                                                                    | X Manual     h2X3PhVJKgnV3f     stritute of INFOR     informal     Manual     Manual     imanual datage                                                                                                    | enrolments<br>BU2N/PWJhJJ<br>MATION TECH                                                                                                    | Academia     Academia     Control Academia     NoLOGY BANGALOR     10/00/2020 11:00:00                                                                                                    | x   +<br>ds=m98wMEgY Q                                                | - 0                                                             |
| Mail - b.nirmala - Outlo ×                                                                                                    | pay   Search, View : X Adminis<br>om/EazyPG?merchantid=2643368<br>Payment Mode<br>Net Banking<br>Debit Card<br>Credit Card<br>UPI              | trator Dashbox X 4<br>Rmandatory%20field:<br>Merch<br>2<br>Transaction ID<br>Amount<br>Convenience Fee<br>GST<br>Fee<br>Mobile No : 0<br>Payer Name 0<br>Proceed Nov                          | Integrated M.Tech Integrated M.Tech Integrated | X Th Manual     h2X3PhVJKgnV3f     STITUTE OF INFOR     : Optional     : Mandatory communication & view                                                                                                    | enrolments<br>BU2N/PWJhJJ<br>MATION TECH                                                                                                    | x Academia<br>= & Coptional%20field<br>NOLOGY BANGALOR 10/09/2020 11:08-81                                                                                                    | x   +<br>ds=m98wMEgY Q                                                | - 0                                                             |
| Mail - b.nirmala - Outlo ×                                                                                                    | pay   Search, View : X Adminis<br>om/EazyPG?merchantid=2643368<br>Payment Mode<br>Net Banking<br>Debit Card<br>Credit Card<br>UPI              | trator Dashboa X 4<br>kmandatory%20field:<br>Merch<br>2<br>Transaction ID<br>Amount<br>Convenience Fee<br>GST<br>Fee<br>Mobile No : 0<br>Payer Name : 0<br>*Please provide the<br>Proceed Nov | Integrated M.Tech Integrated M.Tech Integrated | X Th Manual     h2X3PhVJKgnV3f     STITUTE OF INFOR     : Optional     : Mandatory communication & view                                                                                                    | enrolments BU2N/PWJhJJ MATION TECH                                                                                                    | Academia     Academia     Academia     Control      Academia     NOLOGY BANGALOR     10/09/2020 11:08:91                                                                                                    | x   +<br>ds=m98wMEgY Q                                                | - 0                                                             |
| <ul> <li>Mail - b.nirmala - Outic ×</li></ul>                                                                                                    | pay   Search, View : X Adminis<br>om/EazyPG?merchantid=2643368<br>Payment Mode<br>Net Banking<br>Debit Card<br>Credit Card<br>UPI              | trator Dashboa X 4<br>kmandatory%20field:<br>Merch<br>B<br>Transaction ID<br>Amount<br>Convenience Fee<br>GST<br>Fee<br>Mobile No : 0<br>'Please provide the<br>Proceed Nov                   | Integrated M.Tech Integrated M.Tech Integrated | X     Manual     h2X3PhVJKgnV3f     STITUTE OF INFOR     :     (Optional     :     (Mandatory communication & view                                                                                                    | enrolments<br>BU2N/PWJhJJ<br>MATION TECH<br>Internet Internet<br>Internet Internet Inte | A cademia     Academia     Academia     NOLOGY BANGALOR     10/00/2020 11:00:01     10/00/2020 11:00:01     tory.                                                                                                    | x   +<br>ds=m98wMEgY Q                                                | - 0                                                             |
| <ul> <li>Mail - bunirmala - Outic x <ul> <li>eazyp</li> <li>⇒ C</li> <li>eazypay.icicibank.co</li> </ul> </li></ul>                                                                                                    | pay   Search, View: X Adminis<br>om/EazyPG?merchantid=2643368<br>Payment Mode<br>Net Banking<br>Debit Card<br>Credit Card<br>UPI               | trator Dashboa X 6<br>Rmandatory%20field:<br>Merch<br>Convenience Fee<br>GST<br>Fee<br>Mobile No : 0<br>Payer Name : 0<br>Please provide the<br>Proceed Nov                                   | Integrated M.Tech Integrated M.Tech Integrated | Manual     A2X3PhVJKgnV3f     STITUTE OF INFOR     Coptional     Coptional     Mandatory     Mandatory                                                                                                    | enrolments BU2N/PWJhJJ MATION TECH                                                                                                    | x Academia<br>=&coptional%20field<br>NOLOGY BANGALOR<br>10/09/2020 11:00:01<br>tory:                                                                                                    | <pre>x   + ds=m98wMEgY Q te te te te te te te te te te te te te</pre> | - 0<br>x 2 * 9                                                  |
| <ul> <li>Mail - bunirmala - Outic x  <ul> <li>eazyn</li> <li>eazynay.icicibank.co</li> </ul> <li> <ul> <li>aezynay.icicibank.co</li> </ul> </li> <li> <ul></ul></li></li></ul>                                                | pay   Search, View : X Adminis<br>om/EazyPG?merchantid=2643368<br>Payment Mode<br>Net Banking<br>Debit Card<br>Credit Card<br>UPI              | trator Dashboa X (<br>kmandatory%20field:<br>Merch<br>Convenience Fee<br>GST<br>Fee<br>Mobile No : O<br>Payer Name : O<br>Payer Name : O<br>Proceed Nov                                       | Integrated M.Tech Integrated M.Tech Integrated | X Manual     h2X3PhVJKgnV3f     stitute of INFor     control of INFor     control of INF | enrolments BU2N/PWJhJJ MATION TECH                                                                                                    | A cademia     Academia     Academia     NoLOGY BANGALOR     10/09/2020 11-00-01     tory.                                                                                                    | <pre>x   + ds=m98wMEgY Q KE ee k</pre>                                | - O                                                             |
| <ul> <li>Mail - b.nirmala - Outle ×  € eazy</li> <li>← → C  a eazypay.icicibank.ce</li> <li>applicantportal.webm ^ </li> <li>P Type here to search</li> </ul>                                                                 | pay   Search, View : X Adminis<br>om/EazyPG?merchantid=2643368<br>Payment Mode<br>Net Banking<br>Debit Card<br>Credit Card<br>UPI              | trator Dashbox X 6<br>kmandatory%20field:<br>Merch<br>Converience Fee<br>GST<br>Fee<br>Mobile No : O<br>Payer Name : O<br>Payer Name : O<br>Proceed Nov                                       | Integrated M.Tech Integrated M.Tech Integrated | Coptional     Control of the view     Coptional     Coptional     C | enrolments BU2N/PWJhJJ MATION TECH                                                                                                    | A cademia     Academia     Academia     NoLOGY BANGALOR     10/00/2020 11-00-01                                                                                                    | <pre>x   + ds=m98wMEgY Q K K k</pre>                                  | - ☐<br>☆ ☆ ☆ ☆                                                  |
| <ul> <li>Mail - b.nirmala - Outle ×  € eazy</li> <li>→ C  a eazypay.icicibank.co</li> <li>icicibank.co</li> <li>applicantportal.webm  </li> <li>✓ Type here to search</li> </ul>                                              | pay   Search, View : X Adminis<br>om/EazyPG?merchantid=2643368<br>Payment Mode<br>Net Banking<br>Debit Card<br>Credit Card<br>UPI              | trator Dashbox X 6<br>kmandatory%20field:<br>Merch<br>Converience Fee<br>GST<br>Fee<br>Mobile No : O<br>Payer Name O<br>Piesae provide the<br>Proceed Nov                                     | Integrated M.Tech Integrated M.Tech Integrated | Manual     AzX3PhVJKgnV33     STITUTE OF INFOR     Mandatory     Mandatory     communication & view                                                                                                    | enrolments<br>BU2N/PWJhJJ<br>MATION TECH                                                                                                    | A cademia     Academia     Academia     NoLOGY BANGALOR     10/00/2020 11-00-01                                                                                                    | ×     +       ds=m98wMEgY     Q       K                               | - ☐<br>☆ ☆ ☆ ☆ ↔                                                |
| <ul> <li>Maii - b.nirmala - Outle ×  € eazy</li> <li>→ C  a eazypay.icicibank.co</li> <li>i applicantportal.webm ^ </li> <li>✓ Type here to search</li> </ul>                                                                 | pay   Search, View : x Adminis<br>om/EazyPG?merchantid=2643368<br>Payment Mode<br>Net Banking<br>Debit Card<br>Credit Card<br>UPI              | trator Dashbox X 4<br>Rmandatory%20field:<br>Merch<br>Convenience Fee<br>OST<br>Fee<br>Mobile No : O<br>Payer Name O<br>Payer Name O<br>Proceed Nov                                           | Integrated M.Tech Integrated M.Tech Integrated | Manual     AzX3PhVJKgnV33     STITUTE OF INFOR     Coptional     Mandatory     communication & view                                                                                                    | enrolments BU2N/PWJhJI MATION TECH                                                                                                    | A cademia     Academia     Academia     NoLOGY BANGALOR     10/09/2020 11:00:00                                                                                                    | ×     +       ds=m98wMEgY     Q       K     K                         | - □<br>☆ ☆ ☆ ☆                                                  |
| <ul> <li>Mail - b.nirmala - Outlo ×  (● eazy)</li> <li>← → C  (■ eazypay.icicibank.co</li> <li>■ applicantportal.webm ^  (■</li> <li>P Type here to search</li> </ul>                                                         | pay   Search, View : x Adminis<br>om/EazyPG?merchantid=2643368<br>Payment Mode<br>Net Banking<br>Debit Card<br>Credit Card<br>UPI              | trator Dashboa X 4<br>Rmandatory%20field:<br>Merch<br>2<br>Transaction ID<br>Amount<br>Convenience Fee<br>GST<br>Fee<br>Mobile No : 0<br>Payer Name : 0<br>*Please provide the<br>Proceed Nov | Integrated M.Tech Integrated M.Tech Integrated | Manual     A     A  | enrolments BU2N/PWJhJJ MATION TECH ing transaction hi Brought i                                                                                                    | x Academia<br>=&coptional%20field<br>NOLOGY BANGALOR<br>10/00/2020 11:00:0<br>tory:                                                                                                    | x   +<br>ds=m98wMEgY Q<br>E<br>ee<br>k<br>k                           | - □<br>★ ♀ ★ ♥                                                  |
| Mail - b.nirmala - Outlo       ×       ● eazypay.icicibank.co         ←       →       C       ● eazypay.icicibank.co         ■       applicantportal.webm       ^       ■         ■       _       ✓       Type here to search | pay   Search, View : x Adminis<br>om/EazyPG?merchantid=2643368<br>Payment Mode<br>Net Banking<br>Debit Card<br>Credit Card<br>UPI              | trator Dashboa X 6<br>Rmandatory%20field:<br>Merch<br>Convenience Fee<br>GST<br>Fee<br>Mobile No : 0<br>Payer Name : 0<br>'Please provide the<br>Proceed Nov                                  | Integrated M.Tech Integrated M.Tech Integrated | X Manual     h2X3PhVJKgnV3f     STITUTE OF INFOR     i     i     (Optional     i     Mandatory communication & view                                                                                                    | enrolments BU2N/PWJhJJ MATION TECH Internet Buseling transaction his Buseling transaction his Bu             | x A Academia<br>= & Coptional % 20 field<br>NOLOGY BANGALOR 10/09/2020 11:08:01<br>                                                                                                    | x   +<br>ds=m98wMEgY Q<br>K<br>k                                      | - ☐<br>★ ♀ ★ ↔                                                  |
| <ul> <li>Mail - b.nirmala - Outlo ×</li></ul>                                                                                                    | pay   Search, View : X Adminis<br>om/EazyPG?merchantid=2643368<br>Payment Mode<br>Net Banking<br>Debit Card<br>Credit Card<br>UPI              | trator Dashboa X 6<br>Rmandatory%20field:<br>Merch<br>Convenience Fee<br>GST<br>Fee<br>Mobile No : 0<br>Payer Name : 0<br>'Please provide the<br>Proceed Nov                                  | Integrated M.Tech Integrated M.Tech Integrated | X Manual     h2X3PhVJKgnV3f     STITUTE OF INFOR     informal     imanal     imanal | enrolments BU2N/PWJhJJ MATION TECH Mation Tech                                                                                                    | A cademia     Academia     Academia     NOLOGY BANGALOR     10/09/2020 11.00-91     10/09/2020 11.00-91     10/09/2020 11.00-91     10/09/2020 11.00-91     10/09/2020 11.00-91     10/09/2020 11.00-91     10/09/2020 11.00-91     10/09/2020 11.00-91     10/09/2020 11.00-91     10/09/2020 11.00-91     10/09/2020 11.00-91     10/09/2020 11.00-91     10/09/2020 11.00-91     10/09/2020 11.00-91     10/09/2020 11.00-91     10/09/2020 11.00-91     10/09/2020 11.00-91     10/09/2020 11.00-91     10/09/2020 11.00-91     10/09/2020 11.00-91     10/09/2020 11.00-91     10/09/2020 11.00-91     10/09/2020 11.00-91     10/09/2020 11.00-91     10/09/2020 11.00-91     10/09/2020 11.00-91     10/09/2020 11.00-91     10/09/2020 11.00-91     10/09/2020 11.00-91     10/09/2020 11.00-91     10/09/2020 11.00-91     10/09/2020 11.00-91     10/09/2020 11.00-91     10/09/2020 11.00-91     10/09/2020 11.00-91     10/09/2020 11.00-91     10/09/2020 11.00-91     10/09/2020 11.00-91     10/09/2020 11.00-91     10/09/2020 11.00-91     10/09/2020 11.00-91     10/09/2020 11.00-91     10/09/2020 11.00-91     10/09/2020 11.00-91     10/09/2020 11.00-91     10/09/2020 11.00-91     10/09/2020 11.00-91     10/09/2020 11.00-91     10/09/2020 11.00-91     10/09/2020 11.00-91     10/09/2020 11.00-91     10/09/2020 11.00-91     10/09/2020 11.00-91     10/09/2020 11.00-91     10/09/2020 11.00-91     10/09/2020 11.00-91     10/09/2020 11.00-91     10/09/2020 11.00-91     10/09/2020 11.00-91     10/09/2020 11.00-91     10/09/2020 11.00-91     10/09/2020 11.00-91     10/09/2020 11.00-91     10/09/2020 11.00-91     10/09/2020 11.00-91     10/09/2020 11.00-91     10/09/2020 11.00-91     10/09/2020 11.00-91     10/09/2020 11.00-91     10/09/2020 11.00-91     10/09/2020 11.00-91     10/09/2020 11.00-91     10/09/2020 11.00-91     10/09/2020 11.00-91     10/09/2020 11.00-91                                                                                                    | x   +<br>ds=m98wMEgY Q                                                | - □<br>★ ☆ A ↔                                                  |
| <ul> <li>Mail - b.nirmala - Outlo ×</li></ul>                                                                                                    | pay   Search, View : X Adminis<br>om/EazyPG?merchantid=2643368<br>Payment Mode<br>Net Banking<br>Debit Card<br>Credit Card<br>UPI              | trator Dashboa X 6<br>Rmandatory%20field:<br>Merch<br>Convenience Fee<br>GST<br>Fee<br>Mobile No : 0<br>Payer Name : 0<br>Payer Name : 0<br>Please provide the<br>Proceed Nov                 | Integrated M.Tech Integrated M.Tech Integrated | x Manual<br>h2X3PhVJKgnV3f<br>STITUTE OF INFOR<br>: Optional<br>: Optional<br>: Manualoty<br>Sommunication & view                                                                                                    | enrolments BU2N/PWJhJJ MATION TECH                                                                                                    | x Academia<br>= & Coptional % 20 field<br>NOLOGY BANGALOR<br>10/09/2020 11:00:01<br>tory:<br>your by Picici Ban                                                                                                    | <pre>x   + ds=m98wMEgY Q  KE k k</pre>                                | – □ ★ ♀ ↓ ♀ ★ ♀ ↓ ♀ ↓ ♀ ★ ♀ ↓ ↓ ↓ ↓ ↓ ↓ ↓ ↓ ↓ ↓ ↓ ↓ ↓ ↓ ↓ ↓ ↓ ↓ |
| <ul> <li>Maii - b.nirmala - Outle ×  (● eazypay.icicibank.ce</li> <li>         → C  (■ eazypay.icicibank.ce</li> <li>         applicantportal.webm  へ  (■</li> <li>         P Type here to search     </li> </ul>             | pay   Search, View : X Adminis<br>om/EazyPG?merchantid=2643368<br>Payment Mode<br>Net Banking<br>Debit Card<br>Credit Card<br>UPI              | trator Dashboa X 6<br>kmandatory%20field:<br>Merch<br>Convenience Fee<br>GST<br>Fee<br>Mobile No : 0<br>Payer Name : 0<br>Payer Name : 0<br>Proceed Nov                                       | Integrated M.Tech Integrated M.Tech Integrated | Manual     AzX3PhVJKgnV33     STITUTE OF INFOR     Control of the second second s | enrolments<br>BU2N/PWJhJJ<br>MATION TECH<br>Internet in the second second se                                                                                                    | A cademia     Academia     Academia     NoLOGY BANGALOR     10/09/2020 11-00-01     tory.                                                                                                    | x     +       ds=m98wMEgY     Q       Ke     Ke                       | - ☐<br>☆ ☆ ☆ ↔ ↔                                                |

2.7(a) Select the card option VISA/MasterCard etc.

2.7(b) Enter the card details like- Card no., Card holder name, expiry date, CVV no. and click on 'pay now' button

2.7(c) Once the payment gets successful, system will generate Application ID, below is the attached screenshot for the same.

2.7(d) Applicant will receive an email on registered email address with login credentials, below is the screenshot for the reference.

[Sometimes mails get delivered to junk folder. If you do not see the registered email in your inbox, please check the mail in Junk folder]

### **Step 3: Uploading Documents**

3.1 Now, Applicant will login from Academia with his/her credentials using following url (<u>http://iiitb.in</u>).

| Mail - b.r     | nirmala - Outlo 🗙 | Applicant Po   | ortal 🗙 🛛 S Admi          | nistrator Dashboa 🗙   | Integrated M.Tech        | ×   🏫 Course: 2020 - 0    | CS 513/ 🗙 🛕 Academi        | ×                | +     | -                    | ð ×         |
|----------------|-------------------|----------------|---------------------------|-----------------------|--------------------------|---------------------------|----------------------------|------------------|-------|----------------------|-------------|
| ← → C          | iiitb.in          |                |                           |                       |                          |                           |                            |                  | ☆     | 8                    |             |
|                |                   |                |                           |                       | AR                       |                           |                            |                  |       |                      |             |
|                |                   |                |                           |                       | ज्ञानमुत्तमम्            |                           |                            |                  |       |                      |             |
|                |                   | The Internat   | ional Institute of Inform | ation Technology Ba   | angalore, a Deemed Unive | ersity, popularly known a | as IIIT-B, was established | in 1999 with a   |       |                      |             |
|                |                   |                | profi                     | t society funded joir | ntly by the Government o | f Karnataka and the IT in | ndustry.                   | istered not-ror- |       |                      |             |
|                |                   |                |                           |                       | Login as                 |                           |                            |                  |       |                      |             |
|                |                   |                | <b>(3</b> )               | <b>T</b>              | <b>*</b> **              | U.L.                      | <b>i</b>                   |                  |       |                      |             |
|                |                   |                | Applicant                 | Student               | Parent/Guardian          | Administrator             | Teacher/Lecturer           |                  |       |                      |             |
| D              |                   |                |                           |                       | Powered By               | A                         |                            |                  |       |                      |             |
| tps://iiitb.in |                   |                |                           |                       | BY SEROS                 | OFT                       |                            |                  |       | (                    |             |
| applica        | ntportal.webm     | ^ <b>I</b> app | lynow (1).webm            | applynow.w            | ebm ^                    |                           |                            |                  |       | Sho                  | w all       |
|                | Type here to se   | arch           | 0                         | H 😑 🔚                 | 💼 🕿 🔯 🌔                  | 🦻 🔼 🔛                     | 🔁 🛃 🔤                      | 1 🥥 🧔            | ~ 🐔 단 | √× 11:03 4<br>9/10/2 | ам<br>020 👼 |
|                |                   |                |                           |                       |                          |                           |                            |                  |       |                      |             |
|                |                   |                |                           |                       |                          |                           |                            |                  |       |                      |             |

- 3.2 Select Applicant icon and provide user name as Candidate/Application id and password
- 3.3 On left hand side, go to Upload Documents→Select Class 12 (or Equivalent) Mark sheet and click on upload and save and select JEE Score Card and click on upload and save.
- 3.4 Also once the applicant gets login into the system, where applicant can check the details like- Education details, competitive exam details and Parents / Guardians details etc as below.